## DIDATTICA A DISTANZA USARE MEGLIO IL VOSTRO SISTEMA OPERATIVO Preziosi consigli / trucchi /scorciatoie da tastiera in ordine alfabetico di Marco Farina

## DA USARE CON ATTENZIONE: NON SI RISPONDE DI EVENTUALI MALFUNZIONAMENTI DOVUTI AI VARI CONSIGLI O TRUCCHI!

## ABBREVIAZIONI USATE

CK SX = click con tasto sinistro -ove non specificato si intenda sempre click con tasto sinistro del mouse-.

- 2CK = doppio clik sx
- CK DS = click con tasto destro
- SW = software, programma
- => = segue procedura o apre menu
- HDD = Hard Disk Driver

CHROME = il browser al quale si riferiscono le varie operazioni indicate

| 1     | Aggiornare la pagina web                                             |  |  |  |  |
|-------|----------------------------------------------------------------------|--|--|--|--|
|       | Premi il tasto F5                                                    |  |  |  |  |
| 2     | AGGIORNARE UNA FINESTRA O UNA LISTA DI FILE                          |  |  |  |  |
| 2.    | Premi F5.                                                            |  |  |  |  |
| 3     | Ancorare la finestra attiva alla metà destra del monitor             |  |  |  |  |
| 0.    | +FRECCIA DESTRA                                                      |  |  |  |  |
| 1     | Ancorare la finestra attiva alla metà sinistra del monitor           |  |  |  |  |
| · · · | +FRECCIA SINISTRA                                                    |  |  |  |  |
| 5     | Aprire ACCESSO RAPIDO che contiene la lista degli ultimi file        |  |  |  |  |
| J.    | realizzati                                                           |  |  |  |  |
|       |                                                                      |  |  |  |  |
|       | Premi •• +E                                                          |  |  |  |  |
| 6.    | Aprire il Centro Notifiche                                           |  |  |  |  |
|       | Premi +A                                                             |  |  |  |  |
| 7.    | Aprire il menu START                                                 |  |  |  |  |
|       | Premi                                                                |  |  |  |  |
| 8.    | Aprire un collegamento in un'altra scheda del browser                |  |  |  |  |
|       | premere CTRL e CK SX sul link                                        |  |  |  |  |
| 9.    | Aprire un collegamento in un'altra scheda del browser -2-: CK DX sul |  |  |  |  |
|       | collegamento e CX SX su APRI LINK IN UN'ALTRA SCHEDA                 |  |  |  |  |
| 10.   | Aprire un documento PDF trasformando il file in documento WORD per   |  |  |  |  |
|       | modificarlo                                                          |  |  |  |  |
|       | Click DS sul file => APRI CON => WORD.                               |  |  |  |  |
|       | Si aprirà Word (solo le ultime versioni sono in grado di farlo)e     |  |  |  |  |
|       | convertirà il documento PDF in testo modificabile.                   |  |  |  |  |
|       |                                                                      |  |  |  |  |
| 11.   | Aumentare la dimensione dei caratteri nel browser                    |  |  |  |  |

|                                                      | CTRL e + (segno più tastierino numerico) (premere più volte)                                                                                                    |
|------------------------------------------------------|----------------------------------------------------------------------------------------------------|
| 12                                                   | AVERE A PORTATA DI MANO, SULLA BARRA delle applicazioni, ICONE RELATIVE                                                                                                    |
|                                                      | A SW MAGGIORMENTE USATI O CARTELLE.                                                                                                    |
|                                                      | Trascinare il collegamento/cartella sulla barra delle applicazioni.                                                                                                    |
| 13                                                   | CAMBIARE ICONA AD UN COLLEGAMENTO                                                                                                    |
| 15.                                                  | CK DS => PROPRIETA' => PERSONALIZZA => CAMBIA ICONA => SCEGLI LA NUOVA                                                                                                    |
|                                                      | TCONA => CK S11 APPLICA                                                                                                    |
| 14                                                   | CAMBIARE LONA AD LINA CARTELLA                                                                                                    |
| 14.                                                  | CK DS => DRODRIFTA! => DERSONALIZZA => CAMBIA ICONA => SCECLI LA NUOVA                                                                                                    |
|                                                      | TCONA => CK en ADDLICA                                                                                                    |
| 15                                                   | Cattura scherme del pa -1-                                                                                                    |
| 15.                                                  |                                                                                                    |
|                                                      | Premi contemporaneamente sulla tastiera TASTO WINDOWS •• e TASTO STAMP.                                                                                                    |
|                                                      | Troverete la cattura nella cartella delle IMMAGINI, Sottocartella                                                                                                    |
| 10                                                   | SCREENSHOT.                                                                                                    |
| 16.                                                  | Cattura schermo del pc -2-                                                                                                    |
|                                                      | Avviare il software CATTURA E ANNOTA e trascinare sullo schermo un                                                                                                    |
|                                                      | riquadro su ciò che si vuole catturare (testo, immagini, cartelle).                                                                                                    |
|                                                      | Appena eseguita la cattura salvare il file.                                                                                                    |
| 17.                                                  | Chiudere una finestra rapidamente                                                                                                    |
|                                                      | Premi contemporaneamente ALT + F4                                                                                                    |
| 18.                                                  | Comando ANNULLA da tastiera                                                                                                    |
| 10                                                   | premere contemporaneamente CTRL + Z                                                                                                    |
| 19.                                                  | Comando COPIA da tastiera                                                                                                    |
|                                                      | premere contemporaneamente CTRL + C                                                                                                    |
| 20.                                                  | Comando INCOLLA da tastiera                                                                                                    |
|                                                      | premere contemporaneamente CTRL + V                                                                                                    |
| 21.                                                  | Comando TAGLIA da tastiera                                                                                                    |
|                                                      | premere contemporaneamente CTRL + X                                                                                                    |
|                                                      |                                                                                                    |
| 22.                                                  | COMPRESSIONE DEI FILE                                                                                                    |
| 22.                                                  | COMPRESSIONE DEI FILE<br>Selezionare i file => CK DS => INVIA A => CARTELLA COMPRESSA.                                                                                                    |
| 22.<br>23.                                           | COMPRESSIONE DEI FILE<br>Selezionare i file => CK DS => INVIA A => CARTELLA COMPRESSA.<br>CONSIGLI -1- USATE IL GRUPPO DI CONTINUITA'                                                                                                    |
| 22.<br>23.                                           | COMPRESSIONE DEI FILE<br>Selezionare i file => CK DS => INVIA A => CARTELLA COMPRESSA.<br>CONSIGLI -1- USATE IL GRUPPO DI CONTINUITA'<br>Usate sempre il gruppo di continuità di qualità                                                                                                    |
| 22.<br>23.                                           | COMPRESSIONE DEI FILE<br>Selezionare i file => CK DS => INVIA A => CARTELLA COMPRESSA.<br>CONSIGLI -1- USATE IL GRUPPO DI CONTINUITA'<br>Usate sempre il gruppo di continuità di qualità<br>collegato ad una efficace presa di terra. Eviterete molti guasti dovuti                                                                                                    |
| 22.<br>23.                                           | COMPRESSIONE DEI FILE<br>Selezionare i file => CK DS => INVIA A => CARTELLA COMPRESSA.<br>CONSIGLI -1- USATE IL GRUPPO DI CONTINUITA'<br>Usate sempre il gruppo di continuità di qualità<br>collegato ad una efficace presa di terra. Eviterete molti guasti dovuti<br>a sbalzi o interruzioni dell'alimentazione di rete.                                                                                                    |
| 22.<br>23.<br>24.                                    | COMPRESSIONE DEI FILE<br>Selezionare i file => CK DS => INVIA A => CARTELLA COMPRESSA.<br>CONSIGLI -1- USATE IL GRUPPO DI CONTINUITA'<br>Usate sempre il gruppo di continuità di qualità<br>collegato ad una efficace presa di terra. Eviterete molti guasti dovuti<br>a sbalzi o interruzioni dell'alimentazione di rete.<br>CONSIGLI -2- COME TOLGO LA POLVERE SOTTO I TASTI DELLA TASTIERA E NEGLI                                                                                                    |
| 22.<br>23.<br>24.                                    | COMPRESSIONE DEI FILE<br>Selezionare i file => CK DS => INVIA A => CARTELLA COMPRESSA.<br>CONSIGLI -1- USATE IL GRUPPO DI CONTINUITA'<br>Usate sempre il gruppo di continuità di qualità<br>collegato ad una efficace presa di terra. Eviterete molti guasti dovuti<br>a sbalzi o interruzioni dell'alimentazione di rete.<br>CONSIGLI -2- COME TOLGO LA POLVERE SOTTO I TASTI DELLA TASTIERA E NEGLI<br>INTERSTIZI?<br>Acquista una homboletta di aria compressa per articoli fotografici ma                                                                                                    |
| 22.<br>23.<br>24.                                    | COMPRESSIONE DEI FILE<br>Selezionare i file => CK DS => INVIA A => CARTELLA COMPRESSA.<br>CONSIGLI -1- USATE IL GRUPPO DI CONTINUITA'<br>Usate sempre il gruppo di continuità di qualità<br>collegato ad una efficace presa di terra. Eviterete molti guasti dovuti<br>a sbalzi o interruzioni dell'alimentazione di rete.<br>CONSIGLI -2- COME TOLGO LA POLVERE SOTTO I TASTI DELLA TASTIERA E NEGLI<br>INTERSTIZI?<br>Acquista una bomboletta di aria compressa per articoli fotografici, ma<br>pop osogorare con la forma dell'aria, utiliggala da lontano                                                                                                    |
| 22.<br>23.<br>24.                                    | COMPRESSIONE DEI FILE<br>Selezionare i file => CK DS => INVIA A => CARTELLA COMPRESSA.<br>CONSIGLI -1- USATE IL GRUPPO DI CONTINUITA'<br>Usate sempre il gruppo di continuità di qualità<br>collegato ad una efficace presa di terra. Eviterete molti guasti dovuti<br>a sbalzi o interruzioni dell'alimentazione di rete.<br>CONSIGLI -2- COME TOLGO LA POLVERE SOTTO I TASTI DELLA TASTIERA E NEGLI<br>INTERSTIZI?<br>Acquista una bomboletta di aria compressa per articoli fotografici, ma<br>non esagerare con la forza dell'aria, utilizzala da lontano.                                                                                                    |
| 22.<br>23.<br>24.<br>25.                             | COMPRESSIONE DEI FILE<br>Selezionare i file => CK DS => INVIA A => CARTELLA COMPRESSA.<br>CONSIGLI -1- USATE IL GRUPPO DI CONTINUITA'<br>Usate sempre il gruppo di continuità di qualità<br>collegato ad una efficace presa di terra. Eviterete molti guasti dovuti<br>a sbalzi o interruzioni dell'alimentazione di rete.<br>CONSIGLI -2- COME TOLGO LA POLVERE SOTTO I TASTI DELLA TASTIERA E NEGLI<br>INTERSTIZI?<br>Acquista una bomboletta di aria compressa per articoli fotografici, ma<br>non esagerare con la forza dell'aria, utilizzala da lontano.<br>COPIARE UNO O PIU' FILE<br>COME PER LO SPOSTAMENTO MA MANTENENDO PREMUTO IL TASTO CTRL                                                                                                    |
| 22.<br>23.<br>24.<br>25.                             | COMPRESSIONE DEI FILE<br>Selezionare i file => CK DS => INVIA A => CARTELLA COMPRESSA.<br>CONSIGLI -1- USATE IL GRUPPO DI CONTINUITA'<br>Usate sempre il gruppo di continuità di qualità<br>collegato ad una efficace presa di terra. Eviterete molti guasti dovuti<br>a sbalzi o interruzioni dell'alimentazione di rete.<br>CONSIGLI -2- COME TOLGO LA POLVERE SOTTO I TASTI DELLA TASTIERA E NEGLI<br>INTERSTIZI?<br>Acquista una bomboletta di aria compressa per articoli fotografici, ma<br>non esagerare con la forza dell'aria, utilizzala da lontano.<br>COPIARE UNO O PIU' FILE<br>COME PER LO SPOSTAMENTO MA MANTENENDO PREMUTO IL TASTO CTRL.                                                                                                    |
| 22.<br>23.<br>24.<br>25.<br>26.                      | COMPRESSIONE DEI FILE<br>Selezionare i file => CK DS => INVIA A => CARTELLA COMPRESSA.<br>CONSIGLI -1- USATE IL GRUPPO DI CONTINUITA'<br>Usate sempre il gruppo di continuità di qualità<br>collegato ad una efficace presa di terra. Eviterete molti guasti dovuti<br>a sbalzi o interruzioni dell'alimentazione di rete.<br>CONSIGLI -2- COME TOLGO LA POLVERE SOTTO I TASTI DELLA TASTIERA E NEGLI<br>INTERSTIZI?<br>Acquista una bomboletta di aria compressa per articoli fotografici, ma<br>non esagerare con la forza dell'aria, utilizzala da lontano.<br>COPIARE UNO O PIU' FILE<br>COME PER LO SPOSTAMENTO MA MANTENENDO PREMUTO IL TASTO CTRL.<br>DIMENSIONI DEL CESTINO<br>In genere al cestino spetta circa il 10% dello spazio dell'HDD. Tale                                                                                                    |
| 22.<br>23.<br>24.<br>25.<br>26.                      | COMPRESSIONE DEI FILE<br>Selezionare i file => CK DS => INVIA A => CARTELLA COMPRESSA.<br>CONSIGLI -1- USATE IL GRUPPO DI CONTINUITA'<br>Usate sempre il gruppo di continuità di qualità<br>collegato ad una efficace presa di terra. Eviterete molti guasti dovuti<br>a sbalzi o interruzioni dell'alimentazione di rete.<br>CONSIGLI -2- COME TOLGO LA POLVERE SOTTO I TASTI DELLA TASTIERA E NEGLI<br>INTERSTIZI?<br>Acquista una bomboletta di aria compressa per articoli fotografici, ma<br>non esagerare con la forza dell'aria, utilizzala da lontano.<br>COPIARE UNO O PIU' FILE<br>COME PER LO SPOSTAMENTO MA MANTENENDO PREMUTO IL TASTO CTRL.<br>DIMENSIONI DEL CESTINO<br>In genere al cestino spetta circa il 10% dello spazio dell'HDD. Tale<br>percentuale viene effettivamente occupata solo se il cestino contiene                                                                                                    |
| 22.<br>23.<br>24.<br>25.<br>26.                      | COMPRESSIONE DEI FILE<br>Selezionare i file => CK DS => INVIA A => CARTELLA COMPRESSA.<br>CONSIGLI -1- USATE IL GRUPPO DI CONTINUITA'<br>Usate sempre il gruppo di continuità di qualità<br>collegato ad una efficace presa di terra. Eviterete molti guasti dovuti<br>a sbalzi o interruzioni dell'alimentazione di rete.<br>CONSIGLI -2- COME TOLGO LA POLVERE SOTTO I TASTI DELLA TASTIERA E NEGLI<br>INTERSTIZI?<br>Acquista una bomboletta di aria compressa per articoli fotografici, ma<br>non esagerare con la forza dell'aria, utilizzala da lontano.<br>COPIARE UNO O PIU' FILE<br>COME PER LO SPOSTAMENTO MA MANTENENDO PREMUTO IL TASTO CTRL.<br>DIMENSIONI DEL CESTINO<br>In genere al cestino spetta circa il 10% dello spazio dell'HDD. Tale<br>percentuale viene effettivamente occupata solo se il cestino contiene<br>molti file e il sistema in caso di mancanza di spazio libero su HDD                                                                                                    |
| 22.<br>23.<br>24.<br>25.<br>26.                      | COMPRESSIONE DEI FILE<br>Selezionare i file => CK DS => INVIA A => CARTELLA COMPRESSA.<br>CONSIGLI -1- USATE IL GRUPPO DI CONTINUITA'<br>Usate sempre il gruppo di continuità di qualità<br>collegato ad una efficace presa di terra. Eviterete molti guasti dovuti<br>a sbalzi o interruzioni dell'alimentazione di rete.<br>CONSIGLI -2- COME TOLGO LA POLVERE SOTTO I TASTI DELLA TASTIERA E NEGLI<br>INTERSTIZI?<br>Acquista una bomboletta di aria compressa per articoli fotografici, ma<br>non esagerare con la forza dell'aria, utilizzala da lontano.<br>COPIARE UNO O PIU' FILE<br>COME PER LO SPOSTAMENTO MA MANTENENDO PREMUTO IL TASTO CTRL.<br>DIMENSIONI DEL CESTINO<br>In genere al cestino spetta circa il 10% dello spazio dell'HDD. Tale<br>percentuale viene effettivamente occupata solo se il cestino contiene<br>molti file e il sistema, in caso di mancanza di spazio libero su HDD,<br>per prima cosa svuota il cestino. Si può decidere di assegnare meno                                                                                                    |
| 22.<br>23.<br>24.<br>25.<br>26.                      | COMPRESSIONE DEI FILE<br>Selezionare i file => CK DS => INVIA A => CARTELLA COMPRESSA.<br>CONSIGLI -1- USATE IL GRUPPO DI CONTINUITA'<br>Usate sempre il gruppo di continuità di qualità<br>collegato ad una efficace presa di terra. Eviterete molti guasti dovuti<br>a sbalzi o interruzioni dell'alimentazione di rete.<br>CONSIGLI -2- COME TOLGO LA POLVERE SOTTO I TASTI DELLA TASTIERA E NEGLI<br>INTERSTIZI?<br>Acquista una bomboletta di aria compressa per articoli fotografici, ma<br>non esagerare con la forza dell'aria, utilizzala da lontano.<br>COPIARE UNO O PIU' FILE<br>COME PER LO SPOSTAMENTO MA MANTENENDO PREMUTO IL TASTO CTRL.<br>DIMENSIONI DEL CESTINO<br>In genere al cestino spetta circa il 10% dello spazio dell'HDD. Tale<br>percentuale viene effettivamente occupata solo se il cestino contiene<br>molti file e il sistema, in caso di mancanza di spazio libero su HDD,<br>per prima cosa svuota il cestino. Si può decidere di assegnare meno<br>spazio al cestino così:                                                                                                    |
| 22.<br>23.<br>24.<br>25.<br>26.                      | COMPRESSIONE DEI FILE<br>Selezionare i file => CK DS => INVIA A => CARTELLA COMPRESSA.<br>CONSIGLI -1- USATE IL GRUPPO DI CONTINUITA'<br>Usate sempre il gruppo di continuità di qualità<br>collegato ad una efficace presa di terra. Eviterete molti guasti dovuti<br>a sbalzi o interruzioni dell'alimentazione di rete.<br>CONSIGLI -2- COME TOLGO LA POLVERE SOTTO I TASTI DELLA TASTIERA E NEGLI<br>INTERSTIZI?<br>Acquista una bomboletta di aria compressa per articoli fotografici, ma<br>non esagerare con la forza dell'aria, utilizzala da lontano.<br>COPIARE UNO O PIU' FILE<br>COME PER LO SPOSTAMENTO MA MANTENENDO PREMUTO IL TASTO CTRL.<br>DIMENSIONI DEL CESTINO<br>In genere al cestino spetta circa il 10% dello spazio dell'HDD. Tale<br>percentuale viene effettivamente occupata solo se il cestino contiene<br>molti file e il sistema, in caso di mancanza di spazio libero su HDD,<br>per prima cosa svuota il cestino. Si può decidere di assegnare meno<br>spazio al cestino così:<br>CK DS sull'icona del cestino => nelle PROPRIETA' decidere la dimensione                                                                                                    |
| 22.<br>23.<br>24.<br>25.<br>26.                      | COMPRESSIONE DEI FILE<br>Selezionare i file => CK DS => INVIA A => CARTELLA COMPRESSA.<br>CONSIGLI -1- USATE IL GRUPPO DI CONTINUITA'<br>Usate sempre il gruppo di continuità di qualità<br>collegato ad una efficace presa di terra. Eviterete molti guasti dovuti<br>a sbalzi o interruzioni dell'alimentazione di rete.<br>CONSIGLI -2- COME TOLGO LA POLVERE SOTTO I TASTI DELLA TASTIERA E NEGLI<br>INTERSTIZI?<br>Acquista una bomboletta di aria compressa per articoli fotografici, ma<br>non esagerare con la forza dell'aria, utilizzala da lontano.<br>COPIARE UNO O PIU' FILE<br>COME PER LO SPOSTAMENTO MA MANTENENDO PREMUTO IL TASTO CTRL.<br>DIMENSIONI DEL CESTINO<br>In genere al cestino spetta circa il 10% dello spazio dell'HDD. Tale<br>percentuale viene effettivamente occupata solo se il cestino contiene<br>molti file e il sistema, in caso di mancanza di spazio libero su HDD,<br>per prima cosa svuota il cestino. Si può decidere di assegnare meno<br>spazio al cestino così:<br>CK DS sull'icona del cestino => nelle PROPRIETA' decidere la dimensione<br>di HDD da utilizzare (Io utilizzo 5 000Mb)                                                                                                    |
| 22.<br>23.<br>24.<br>25.<br>26.                      | COMPRESSIONE DEI FILE<br>Selezionare i file => CK DS => INVIA A => CARTELLA COMPRESSA.<br>CONSIGLI -1- USATE IL GRUPPO DI CONTINUITA'<br>Usate sempre il gruppo di continuità di qualità<br>collegato ad una efficace presa di terra. Eviterete molti guasti dovuti<br>a sbalzi o interruzioni dell'alimentazione di rete.<br>CONSIGLI -2- COME TOLGO LA POLVERE SOTTO I TASTI DELLA TASTIERA E NEGLI<br>INTERSTIZI?<br>Acquista una bomboletta di aria compressa per articoli fotografici, ma<br>non esagerare con la forza dell'aria, utilizzala da lontano.<br>COPIARE UNO O PIU' FILE<br>COME PER LO SPOSTAMENTO MA MANTENENDO PREMUTO IL TASTO CTRL.<br>DIMENSIONI DEL CESTINO<br>In genere al cestino spetta circa il 10% dello spazio dell'HDD. Tale<br>percentuale viene effettivamente occupata solo se il cestino contiene<br>molti file e il sistema, in caso di mancanza di spazio libero su HDD,<br>per prima cosa svuota il cestino. Si può decidere di assegnare meno<br>spazio al cestino così:<br>CK DS sull'icona del cestino => nelle PROPRIETA' decidere la dimensione<br>di HDD da utilizzare (Io utilizzo 5.000Mb).                                                                                                    |
| 22.<br>23.<br>24.<br>25.<br>26.<br>27.               | COMPRESSIONE DEI FILE<br>Selezionare i file => CK DS => INVIA A => CARTELLA COMPRESSA.<br>CONSIGLI -1- USATE IL GRUPPO DI CONTINUITA'<br>Usate sempre il gruppo di continuità di qualità<br>collegato ad una efficace presa di terra. Eviterete molti guasti dovuti<br>a sbalzi o interruzioni dell'alimentazione di rete.<br>CONSIGLI -2- COME TOLGO LA POLVERE SOTTO I TASTI DELLA TASTIERA E NEGLI<br>INTERSTIZI?<br>Acquista una bomboletta di aria compressa per articoli fotografici, ma<br>non esagerare con la forza dell'aria, utilizzala da lontano.<br>COPIARE UNO O PIU' FILE<br>COME PER LO SPOSTAMENTO MA MANTENENDO PREMUTO IL TASTO CTRL.<br>DIMENSIONI DEL CESTINO<br>In genere al cestino spetta circa il 10% dello spazio dell'HDD. Tale<br>percentuale viene effettivamente occupata solo se il cestino contiene<br>molti file e il sistema, in caso di mancanza di spazio libero su HDD,<br>per prima cosa svuota il cestino. Si può decidere di assegnare meno<br>spazio al cestino così:<br>CK DS sull'icona del cestino => nelle PROPRIETA' decidere la dimensione<br>di HDD da utilizzare (Io utilizzo 5.000Mb).<br>Disporre due finestre nello schermo affiancate<br>Trascina le finestre una su un lato dello schermo cliccando sulla barra                                                                                                    |
| 22.<br>23.<br>24.<br>25.<br>26.<br>27.               | COMPRESSIONE DEI FILE<br>Selezionare i file => CK DS => INVIA A => CARTELLA COMPRESSA.<br>CONSIGLI -1- USATE IL GRUPPO DI CONTINUITA'<br>Usate sempre il gruppo di continuità di qualità<br>collegato ad una efficace presa di terra. Eviterete molti guasti dovuti<br>a sbalzi o interruzioni dell'alimentazione di rete.<br>CONSIGLI -2- COME TOLGO LA POLVERE SOTTO I TASTI DELLA TASTIERA E NEGLI<br>INTERSTIZI?<br>Acquista una bomboletta di aria compressa per articoli fotografici, ma<br>non esagerare con la forza dell'aria, utilizzala da lontano.<br>COPIARE UNO O PIU' FILE<br>COME PER LO SPOSTAMENTO MA MANTENENDO PREMUTO IL TASTO CTRL.<br>DIMENSIONI DEL CESTINO<br>In genere al cestino spetta circa il 10% dello spazio dell'HDD. Tale<br>percentuale viene effettivamente occupata solo se il cestino contiene<br>molti file e il sistema, in caso di mancanza di spazio libero su HDD,<br>per prima cosa svuota il cestino. Si può decidere di assegnare meno<br>spazio al cestino così:<br>CK DS sull'icona del cestino => nelle PROPRIETA' decidere la dimensione<br>di HDD da utilizzare (Io utilizzo 5.000Mb).<br>Disporre due finestre nello schermo affiancate<br>Trascina le finestre una su un lato dello schermo cliccando sulla barra<br>superiore della finestre (occuparè metà schermo) e l'altra sul bordo.                                                                                                    |
| 22.<br>23.<br>24.<br>25.<br>26.<br>27.               | COMPRESSIONE DEI FILE<br>Selezionare i file => CK DS => INVIA A => CARTELLA COMPRESSA.<br>CONSIGLI -1- USATE IL GRUPPO DI CONTINUITA'<br>Usate sempre il gruppo di continuità di qualità<br>collegato ad una efficace presa di terra. Eviterete molti guasti dovuti<br>a sbalzi o interruzioni dell'alimentazione di rete.<br>CONSIGLI -2- COME TOLGO LA POLVERE SOTTO I TASTI DELLA TASTIERA E NEGLI<br>INTERSTIZI?<br>Acquista una bomboletta di aria compressa per articoli fotografici, ma<br>non esagerare con la forza dell'aria, utilizzala da lontano.<br>COPIARE UNO O PIU' FILE<br>COME PER LO SPOSTAMENTO MA MANTENENDO PREMUTO IL TASTO CTRL.<br>DIMENSIONI DEL CESTINO<br>In genere al cestino spetta circa il 10% dello spazio dell'HDD. Tale<br>percentuale viene effettivamente occupata solo se il cestino contiene<br>molti file e il sistema, in caso di mancanza di spazio libero su HDD,<br>per prima cosa svuota il cestino. Si può decidere di assegnare meno<br>spazio al cestino così:<br>CK DS sull'icona del cestino => nelle PROPRIETA' decidere la dimensione<br>di HDD da utilizzare (Io utilizzo 5.000Mb).<br>Disporre due finestre nello schermo affiancate<br>Trascina le finestre nello schermo affiancate<br>Trascina le finestre nello schermo affiancate<br>superiore della finestra (occuperà metà schermo) e l'altra sul bordo<br>opposto dello schermo.                                                                                                    |
| 22.<br>23.<br>24.<br>25.<br>26.<br>27.               | COMPRESSIONE DEI FILE<br>Selezionare i file => CK DS => INVIA A => CARTELLA COMPRESSA.<br>CONSIGLI -1- USATE IL GRUPPO DI CONTINUITA'<br>Usate sempre il gruppo di continuità di qualità<br>collegato ad una efficace presa di terra. Eviterete molti guasti dovuti<br>a sbalzi o interruzioni dell'alimentazione di rete.<br>CONSIGLI -2- COME TOLGO LA POLVERE SOTTO I TASTI DELLA TASTIERA E NEGLI<br>INTERSTIZI?<br>Acquista una bomboletta di aria compressa per articoli fotografici, ma<br>non esagerare con la forza dell'aria, utilizzala da lontano.<br>COPIARE UNO O PIU' FILE<br>COME PER LO SPOSTAMENTO MA MANTENENDO PREMUTO IL TASTO CTRL.<br>DIMENSIONI DEL CESTINO<br>In genere al cestino spetta circa il 10% dello spazio dell'HDD. Tale<br>percentuale viene effettivamente occupata solo se il cestino contiene<br>molti file e il sistema, in caso di mancanza di spazio libero su HDD,<br>per prima cosa svuota il cestino. Si può decidere di assegnare meno<br>spazio al cestino così:<br>CK DS sull'icona del cestino => nelle PROPRIETA' decidere la dimensione<br>di HDD da utilizzare (Io utilizzo 5.000Mb).<br>Disporre due finestre nello schermo affiancate<br>Trascina le finestre una su un lato dello schermo cliccando sulla barra<br>superiore della finestra (occuperà metà schermo) e l'altra sul bordo<br>opposto dello schermo.<br>Duplicare una porzione di testo in OFFICE                                                                                                    |
| 22.<br>23.<br>24.<br>25.<br>26.<br>27.<br>28.        | COMPRESSIONE DEI FILE<br>Selezionare i file => CK DS => INVIA A => CARTELLA COMPRESSA.<br>CONSIGLI -1- USATE IL GRUPPO DI CONTINUITA'<br>Usate sempre il gruppo di continuità di qualità<br>collegato ad una efficace presa di terra. Eviterete molti guasti dovuti<br>a sbalzi o interruzioni dell'alimentazione di rete.<br>CONSIGLI -2- COME TOLGO LA POLVERE SOTTO I TASTI DELLA TASTIERA E NEGLI<br>INTERSTIZI?<br>Acquista una bomboletta di aria compressa per articoli fotografici, ma<br>non esagerare con la forza dell'aria, utilizzala da lontano.<br>COPIARE UNO O PIU' FILE<br>COME PER LO SPOSTAMENTO MA MANTENENDO PREMUTO IL TASTO CTRL.<br>DIMENSIONI DEL CESTINO<br>In genere al cestino spetta circa il 10% dello spazio dell'HDD. Tale<br>percentuale viene effettivamente occupata solo se il cestino contiene<br>molti file e il sistema, in caso di mancanza di spazio libero su HDD,<br>per prima cosa svuota il cestino. Si può decidere di assegnare meno<br>spazio al cestino così:<br>CK DS sull'icona del cestino => nelle PROPRIETA' decidere la dimensione<br>di HDD da utilizzare (Io utilizzo 5.000Mb).<br>Disporre due finestre nello schermo affiancate<br>Trascina le finestre una su un lato dello schermo cliccando sulla barra<br>superiore della finestra (occuperà metà schermo) e l'altra sul bordo<br>opposto dello schermo.<br>Duplicare una porzione di testo in OFFICE<br>Evidenziare il testo e trascinarlo in un'altra posizione della pagina o                                                                                                    |
| 22.<br>23.<br>24.<br>25.<br>26.<br>27.<br>28.        | COMPRESSIONE DEI FILE<br>Selezionare i file => CK DS => INVIA A => CARTELLA COMPRESSA.<br>CONSIGLI -1- USATE IL GRUPPO DI CONTINUITA'<br>Usate sempre il gruppo di continuità di qualità<br>collegato ad una efficace presa di terra. Eviterete molti guasti dovuti<br>a sbalzi o interruzioni dell'alimentazione di rete.<br>CONSIGLI -2- COME TOLGO LA POLVERE SOTTO I TASTI DELLA TASTIERA E NEGLI<br>INTERSTIZI?<br>Acquista una bomboletta di aria compressa per articoli fotografici, ma<br>non esagerare con la forza dell'aria, utilizzala da lontano.<br>COPIARE UNO O PIU' FILE<br>COME PER LO SPOSTAMENTO MA MANTENENDO PREMUTO IL TASTO CTRL.<br>DIMENSIONI DEL CESTINO<br>In genere al cestino spetta circa il 10% dello spazio dell'HDD. Tale<br>percentuale viene effettivamente occupata solo se il cestino contiene<br>molti file e il sistema, in caso di mancanza di spazio libero su HDD,<br>per prima cosa svuota il cestino. Si può decidere di assegnare meno<br>spazio al cestino così:<br>CK DS sull'icona del cestino => nelle PROPRIETA' decidere la dimensione<br>di HDD da utilizzare (Io utilizzo 5.000Mb).<br>Disporre due finestre nello schermo affiancate<br>Trascina le finestre una su un lato dello schermo cliccando sulla barra<br>superiore della finestra (occuperà metà schermo) e l'altra sul bordo<br>opposto dello schermo.<br>Duplicare una porzione di testo in OFFICE<br>Evidenziare il testo e trascinarlo in un'altra posizione della pagina o<br>della tabella mantenendo premuto il tasto CTBL.                                                                                           |
| 22.<br>23.<br>24.<br>25.<br>26.<br>27.<br>28.<br>28. | COMPRESSIONE DEI FILE<br>Selezionare i file => CK DS => INVIA A => CARTELLA COMPRESSA.<br>CONSIGLI -1- USATE IL GRUPPO DI CONTINUITA'<br>Usate sempre il gruppo di continuità di qualità<br>collegato ad una efficace presa di terra. Eviterete molti guasti dovuti<br>a sbalzi o interruzioni dell'alimentazione di rete.<br>CONSIGLI -2- COME TOLGO LA POLVERE SOTTO I TASTI DELLA TASTIERA E NEGLI<br>INTERSTIZI?<br>Acquista una bomboletta di aria compressa per articoli fotografici, ma<br>non esagerare con la forza dell'aria, utilizzala da lontano.<br>COPIARE UNO O PIU' FILE<br>COME PER LO SPOSTAMENTO MA MANTENENDO PREMUTO IL TASTO CTRL.<br>DIMENSIONI DEL CESTINO<br>In genere al cestino spetta circa il 10% dello spazio dell'HDD. Tale<br>percentuale viene effettivamente occupata solo se il cestino contiene<br>molti file e il sistema, in caso di mancanza di spazio libero su HDD,<br>per prima cosa svuota il cestino. Si può decidere di assegnare meno<br>spazio al cestino così:<br>CK DS sull'icona del cestino => nelle PROPRIETA' decidere la dimensione<br>di HDD da utilizzare (Io utilizzo 5.000Mb).<br>Disporre due finestre nello schermo affiancate<br>Trascina le finestre una su un lato dello schermo cliccando sulla barra<br>superiore della finestra (occuperà metà schermo) e l'altra sul bordo<br>opposto dello schermo.<br>Duplicare una porzione di testo in OFFICE<br>Evidenziare il testo e trascinarlo in un'altra posizione della pagina o<br>della tabella mantenendo premuto il tasto CTRL                                                                                            |
| 22.<br>23.<br>24.<br>25.<br>26.<br>27.<br>28.<br>29. | COMPRESSIONE DEI FILE<br>Selezionare i file => CK DS => INVIA A => CARTELLA COMPRESSA.<br>CONSIGLI -1- USATE IL GRUPPO DI CONTINUITA'<br>Usate sempre il gruppo di continuità di qualità<br>collegato ad una efficace presa di terra. Eviterete molti guasti dovuti<br>a sbalzi o interruzioni dell'alimentazione di rete.<br>CONSIGLI -2- COME TOLGO LA POLVERE SOTTO I TASTI DELLA TASTIERA E NEGLI<br>INTERSTIZI?<br>Acquista una bomboletta di aria compressa per articoli fotografici, ma<br>non esagerare con la forza dell'aria, utilizzala da lontano.<br>COPIARE UNO O PIU' FILE<br>COME PER LO SPOSTAMENTO MA MANTENENDO PREMUTO IL TASTO CTRL.<br>DIMENSIONI DEL CESTINO<br>In genere al cestino spetta circa il 10% dello spazio dell'HDD. Tale<br>percentuale viene effettivamente occupata solo se il cestino contiene<br>molti file e il sistema, in caso di mancanza di spazio libero su HDD,<br>per prima cosa svuota il cestino. Si può decidere di assegnare meno<br>spazio al cestino così:<br>CK DS sull'icona del cestino => nelle PROPRIETA' decidere la dimensione<br>di HDD da utilizzare (Io utilizzo 5.000Mb).<br>Disporre due finestre nello schermo affiancate<br>Trascina le finestre una su un lato dello schermo cliccando sulla barra<br>superiore della finestra (occuperà metà schermo) e l'altra sul bordo<br>opposto dello schermo.<br>Duplicare una porzione di testo in OFFICE<br>Evidenziare il testo e trascinarlo in un'altra posizione della pagina o<br>della tabella mantenendo premuto il tasto CTRL<br>FAR GIRARE I VECCHI SW sotto WINDOWS 10, anche a risoluzione 640*480 ed<br>a 256 colori |

|     | Una volta installato il programma {o sul file di setup} eseguire CK DS<br>sul collegamento che avvia il SW => compare il menu PROPRIETA' =><br>selezioniamo COMPATIBILITA' E LE VARIE OPZIONI che permetteranno al SW<br>di funzionare |
|-----|----------------------------------------------------------------------------------------------------|
|     |                                                                                                    |
| 30. | INCOLLA SPECIALE cioè incollare in OFFICE un testo preso da Internet<br>adattandolo alla formattazione del documento che stai realizzando<br>Dopo aver copiato il testo, ad esempio da un sito, premi la freccia                       |
|     | sotto al tasto INCOLLA ENCOLLA SPECIALE (il testo verrà ripulito                                                                                                    |
|     | anche da link, colorazioni diverse, grassetto)                                                                                                    |
| 31. | Ingrandire testi o immagini con la lente d'ingrandimento                                                                                                    |
|     | 📕 + (segno più) (premere più volte per un maggiore ingrandimento)                                                                                                    |
| 32. | INSERIRE UN CD MA SENZA FAR PARTIRE L'AUTORUN (cioè senza far avviare                                                                                                    |
|     | il software o il video contenuto)                                                                                                    |
| 22  | Mentre si inserisce il CD tenere premuto il tasto MAIUSCOLO.                                                                                                    |
| 33. | NON UTILIZZARE IL CESTINO<br>È possibile por usare il cestino ed eliminare direttamente i file. Quando                                                                                                    |
|     | vuoi cancellare un file senza che passi nel cestino CK sul file da                                                                                                    |
|     | cancellare => premere contemporaneamente i tasti MAIUSCOLO + CANC => CK                                                                                                    |
|     | su Sì.                                                                                                    |
| 34. | Ordinare in OFFICE per ordine alfabetico il contenuto di una tabella o                                                                                                    |
|     | i paragrafi di un testo/lista di parole                                                                                                    |
|     | Seleziona cio che vuoi ordinare ad esempio in una pagina di Word o                                                                                                    |
|     | colonna di una tabella, poi premi il tasto 본 ed il gioco è fatto!                                                                                                    |
| 35. | Passare al desktop (nascondere / mostrare tutte le applicazioni e le                                                                                                    |
|     | altre finestre)                                                                                                    |
|     | Premi 🖣+D                                                                                                    |
| 36. | PASSARE DA UN PROGRAMMA ALL'ALTRO SENZA USARE IL MOUSE                                                                                                    |
|     | Premi ALT e mantienilo premuto, poi premi TAB diverse volte finche non                                                                                                    |
| 37  | Passare da un'applicazione all'altra velocemente                                                                                                    |
| 57. | Premere più volte ALT + TAB (il tasto con le due frecce)                                                                                                    |
| 38. | Passare tra le applicazioni presenti sulla taskbar (barra delle                                                                                                    |
|     | applicazioni)                                                                                                    |
|     | ** +T                                                                                                    |
| 39. | Proiettare lo schermo                                                                                                    |
|     | +P                                                                                                    |
| 40. | PROPRIETA' DI UN FILE / CARTELLA                                                                                                    |
| 11  | DOPO AVER SELECIONALO IL ILLE/CARLELLA PREMERE ALT-INVIO.                                                                                                    |
| 41. | CONTROLLI DELL'HDD.                                                                                                    |
|     | CK su FILE EXPLORER (esplora risorse) CK DS sulla UNITA' DISCO CK SX su                                                                                                    |
|     | PROPRIETA' DISCO CK SX su STRUMENTI CK SX su CONTROLLA                                                                                                    |
| 42. | Rimpicciolire la dimensione dei caratteri nel browser                                                                                                    |
| 40  | CTRL e - (segno meno tastierino numerico) (premere più volte)                                                                                                    |
| 43. | (acome mene) (acomene più selte)                                                                                                    |
| 11  |                                                                                                    |
| 44. | Selezionare i file da rinominare $\Rightarrow$ premere F2 $\Rightarrow$ scrivere il NOME DEL                                                                                                    |
|     | FILE che verra' attribuito a tutti i file seguendo una numerazione                                                                                                    |
|     | progressiva => INVIO.                                                                                                    |
| 45. |                                                                                                    |
|     | RINOMINARE UN COLLEGAMENTO                                                                                                    |
|     | RINOMINARE UN COLLEGAMENTO<br>CK DS => RINOMINA => INVIO.                                                                                                    |
| 46. | RINOMINARE UN COLLEGAMENTO<br>CK DS => RINOMINA => INVIO.<br>RINOMINARE UNA CARTELLA -1-                                                                                                    |

| 47.                                                            | RINOMINARE UNA CART                                                                                                    | ELLA -2-                                                                                                    |                                                                                                    |                                                                                                    |                                                                                                    |  |
|----------------------------------------------------------------|----------------------------------------------------------------------------------------------------|----------------------------------------------------------------------------------------------------|----------------------------------------------------------------------------------------------------|----------------------------------------------------------------------------------------------------|----------------------------------------------------------------------------------------------------|--|
|                                                                | CK SX sul nome, scrivere il nuovo nome e premere INVIO.                                                                       |                                                                                                    |                                                                                                    |                                                                                                    |                                                                                                    |  |
| 48.                                                            | RINOMINARE UNA CARTELLA -2-                                                                                                   |                                                                                                    |                                                                                                    |                                                                                                    |                                                                                                    |  |
|                                                                | CK DX sul nome CK S                                                                                                    | X su RINOMIN                                                                                                    | A scrivere il                                                                                                    | nuovo nom                                                                                                    | e e premere                                                                                           |  |
|                                                                | INVIO.                                                                                                    |                                                                                                    |                                                                                                    |                                                                                                    | -                                                                                                    |  |
| 49                                                             | SCOMPATTARE I FILE                                                                                                    |                                                                                                    |                                                                                                    |                                                                                                    |                                                                                                    |  |
| 10.                                                            | 2 CK sul file o cartella da scompattare. Verra' richiesta la directory                                                        |                                                                                                    |                                                                                                    |                                                                                                    |                                                                                                    |  |
|                                                                | ove scompattare i file, jo conjulio di creare la vecchia cartella                                                             |                                                                                                    |                                                                                                    |                                                                                                    |                                                                                                    |  |
|                                                                | C:\TEMP ove scompattare i file e facilmente cancellarli in un secondo                                                         |                                                                                                    |                                                                                                    |                                                                                                    |                                                                                                    |  |
|                                                                | momento.                                                                                                    |                                                                                                    |                                                                                                    |                                                                                                    |                                                                                                    |  |
| 50                                                             | SELEZIONARE I FILE -1-                                                                                                    |                                                                                                    |                                                                                                    |                                                                                                    |                                                                                                    |  |
| 00.                                                            | Tutti i file di una                                                                                                    | cartella po                                                                                                    | ssono essere s                                                                                                    | elezionat                                                                                                    | i premendo                                                                                            |  |
| contemporaneamente sulla tastiera CTRL + 5 del tastierino nume |                                                                                                    |                                                                                                    |                                                                                                    |                                                                                                    |                                                                                                    |  |
| 51                                                             | SELEZIONARE I FILE -2-                                                                                                    |                                                                                                    |                                                                                                    |                                                                                                    |                                                                                                    |  |
| 01.                                                            | La selezione di file in seguenza si ottiene facendo CK sul primo, poi                                                         |                                                                                                    |                                                                                                    |                                                                                                    |                                                                                                    |  |
|                                                                | premere MAIUSCOLO e fare CK sull'ultimo file da selezionare                                                                   |                                                                                                    |                                                                                                    |                                                                                                    |                                                                                                    |  |
|                                                                | In alternativa fare                                                                                                    | CK sul prim                                                                                                    | o file e trasc                                                                                                    | inare man                                                                                                    | tenendo premuto                                                                                       |  |
|                                                                | il tasto SX del mou                                                                                                    | se.                                                                                                    |                                                                                                    |                                                                                                    | -                                                                                                    |  |
| 52.                                                            | SELEZIONARE I FILE                                                                                                    | -3-                                                                                                    |                                                                                                    |                                                                                                    |                                                                                                    |  |
|                                                                | Selezione file non                                                                                                    | in sequenza:                                                                                                    |                                                                                                    |                                                                                                    |                                                                                                    |  |
|                                                                | fare CK sui file da                                                                                                    | selezionare                                                                                                    | mantenendo pr                                                                                                    | emuto il                                                                                                    | tasto CTRL.                                                                                           |  |
| 53.                                                            | SELEZIONARE I FILE                                                                                                    | -4-                                                                                                    |                                                                                                    |                                                                                                    |                                                                                                    |  |
|                                                                | Selezionare i file                                                                                                    | di una carte                                                                                                    | lla escludendo                                                                                                    | ne solo a                                                                                                    | lcuni.                                                                                                |  |
|                                                                | CK mantenendo premu                                                                                                    | to il tasto                                                                                                    | CTRL sui file                                                                                                    | da esclud                                                                                                    | ere poi CK menu                                                                                       |  |
|                                                                | MODIFICA => INVERTI                                                                                                    | SELEZIONE.                                                                                                    |                                                                                                    |                                                                                                    |                                                                                                    |  |
| 54.                                                            | SELEZIONARE I FILE                                                                                                    | -5-                                                                                                    |                                                                                                    |                                                                                                    |                                                                                                    |  |
|                                                                | Dal menu MODIFICA =                                                                                                    | > CK su SELE                                                                                                    | ZIONA TUTTO.                                                                                                    |                                                                                                    |                                                                                                    |  |
| <b>55</b> .                                                    | Spegnere rapidament                                                                                                    | e il compute                                                                                                    | r                                                                                                    |                                                                                                    |                                                                                                    |  |
|                                                                | Premi contemporanea                                                                                                    | mente ALT +                                                                                                    | F4                                                                                                    |                                                                                                    |                                                                                                    |  |
| 56.                                                            | SPOSTARE UNO O PIU'                                                                                                    | FILE -1-                                                                                                    |                                                                                                    |                                                                                                    |                                                                                                    |  |
|                                                                | Trascinare il file                                                                                                    | nella cartel                                                                                                    | la di destinaz                                                                                                    | ione prem                                                                                                    | endo                                                                                                  |  |
| <b>F7</b>                                                      | contemporaneamente                                                                                                    | II TASTO MAI                                                                                                    | USCOLO.                                                                                                    |                                                                                                    |                                                                                                    |  |
| 57.                                                            | CK and file -> CTPI                                                                                                    | FILE -2-                                                                                                    |                                                                                                    | nolla fin                                                                                                    | ostra di                                                                                              |  |
|                                                                | CK SUI IILE => CTKL + X {CIOE TAGLIA} => CK nella finestra di                                                                 |                                                                                                    |                                                                                                    |                                                                                                    |                                                                                                    |  |
|                                                                | {cioè INCOLLA}                                                                                                    |                                                                                                    |                                                                                                    | inalitone,                                                                                                    |                                                                                                    |  |
| 58                                                             | Trasformare un docu                                                                                                    | mento PDF in                                                                                                    | WORD                                                                                                    |                                                                                                    |                                                                                                    |  |
| 00.                                                            | Se non avete una de                                                                                                    | lle ultime v                                                                                                    | ersioni di OFF                                                                                                    | ICE visit                                                                                                    | ate il sito                                                                                           |  |
|                                                                | https://www.ilovepdf.com/it.nel quale sarà possibile utilizzare                                                               |                                                                                                    |                                                                                                    |                                                                                                    |                                                                                                    |  |
|                                                                | molteplici strumenti per modificare i file PDF                                                                                |                                                                                                    |                                                                                                    |                                                                                                    |                                                                                                    |  |
|                                                                |                                                                                                    | ERE PDF COMPRIMI PDF CONVERTIRE PDF                                                                                                    | TUTTI GLI STRUMENTI POF +                                                                                                    |                                                                                                    | Accedi Registrati                                                                                     |  |
|                                                                | Unisci PDF                                                                                                    | Dividere PDF Comprir                                                                                                    | ni PDF PDF in Word                                                                                                    | PDF in Powerpoint                                                                                                    | PDF in Excel                                                                                          |  |
|                                                                | Uniso PDP é organizzali nél modo<br>che préferios: Rapido e facilier                                                          | Estrai una o varie pagne di un PDP o<br>converti ogni pagna del PDF in sin<br>PDP diverso<br>mantaria la r                                                                      | Jocumento PDP mente Converti facilmente i Suoi PDP m<br>o stesso tempo, DOCX di VIDID modificabili<br>nacisma qualità                                                                            | Converti i tuoi file POP m<br>presentazioni PPTX di POWERPOINT                                                           | Traacina i dati direttamente dai PCP m<br>Ingli di calcole Esceli in podhi secondi                    |  |
|                                                                |                                                                                                    |                                                                                                    |                                                                                                    | -                                                                                                    | 51 F2                                                                                                 |  |
|                                                                | Word in PDF                                                                                                    | Powerpoint in PDF Excel in                                                                                                    | PDF PDF in JPG                                                                                                    | JPG in PDF                                                                                                    | Numero di pagine                                                                                      |  |
|                                                                | Converti i tuo documenti VCRD in<br>PDF con la messima qualità ed<br>esattemente oguali che il DOC e<br>DOCK originale        | Converti la tue presentazioni Converti i fog<br>POWERPONET in PDF con la maxima PDF con la o<br>qualita el exattamente uguali che il<br>Ilar PDF o PPTX orginalis. Oppure orgin | 0-di calcolo EXCEL in Estrarre tutte la immagini che sono<br>Ismme adattate alla all'interno di un PDE o convertire ogni<br>la pagina Verticale piagina in un immagine JPG<br>ordale, tra scegli | Converti la fue annagini JPG a PDF<br>Regola l'orientemento ed i margini                                                 | Apgrings numeri di pagina e un RDE<br>Scegli la poscenze la dimensioni, il<br>formate e la topografia |  |
|                                                                |                                                                                                    | Consertament                                                                                                    | (Nusvol)                                                                                                    |                                                                                                    |                                                                                                    |  |
|                                                                | 2                                                                                                    |                                                                                                    |                                                                                                    |                                                                                                    |                                                                                                    |  |
|                                                                | Filighteit me<br>Selections unfilmmagine o un testo da<br>inserier sopra un FOR Scogil la<br>postariore la traggereraria e la | Ruota i PDF come vuo: Ruota molti<br>documenti allo atesso tempo<br>che vuoi e so                                                                                               | ne web HTML, in PDF Rimupvi is pastword e sblocca PDF<br>is lu III. della pagina file in modo da poteri utilizzare per<br>rvertila in PDF con un quello che vuol                                 | Protegg i FIDP<br>Protegg i FIDP Der om una password.<br>Cifra ( document PDP per impedre gli<br>accessi non autorizzati | Orden le segline del fuo file POF<br>come preferios: Birmina pagine PDF a<br>aggiang pagine PDF atua  |  |
|                                                                | (Nutree)                                                                                                    |                                                                                                    |                                                                                                    |                                                                                                    |                                                                                                    |  |
|                                                                | PDF in PDF/A                                                                                                    | Ripara PDF                                                                                                    |                                                                                                    |                                                                                                    |                                                                                                    |  |
| <b>59</b> .                                                    | Trovare una cartell                                                                                                    | a o un file                                                                                                    | nel computer -                                                                                                    | 1-                                                                                                    |                                                                                                    |  |
|                                                                | Dopo aver avviato ESPLORA FILE click su QUESTO PC premi F3 e digita il                                                        |                                                                                                    |                                                                                                    |                                                                                                    |                                                                                                    |  |
|                                                                | nome del file che cerchi. (riduci la ricerca ad una sola parola)                                                              |                                                                                                    |                                                                                                    |                                                                                                    |                                                                                                    |  |
| <b>60</b> .                                                    | ) Trovare una cartella o un file nel computer -2-                                                                             |                                                                                                    |                                                                                                    |                                                                                                    |                                                                                                    |  |
|                                                                | Voglio trovare i file redatti in una data precisa:                                                                            |                                                                                                    |                                                                                                    |                                                                                                    |                                                                                                    |  |

|             | Dopo aver avviato ESPLORA FILE                                         |
|-------------|------------------------------------------------------------------------|
| 61.         | Trovare una cartella o un file nel computer -3-                        |
|             | Dopo aver avviato ESPLORA FILE click sul box presente in alto a DX     |
|             | CERCA IN QUESTO PC e digita il nome del file che cerchi. (riduci la    |
|             | ricerca ad una sola parola)                                            |
| 62.         | Trovare una cartella o un file nel computer -4-                        |
|             | Chiedi a CORTANA premendo il cerchietto che si trova sulla barra delle |
|             | applicazioni a SX vicino al box SCRIVI QUI PER ESEGUIRE LA RICERCA     |
| 63.         | Trovare una cartella o un file nel computer -5-                        |
|             | Utilizza il box sulla barra delle applicazioni SCRIVI QUI PER ESEGUIRE |
|             | LA RICERCA                                                             |
| <b>64</b> . | Trovare una parola nella pagina                                        |
|             | premere CTRL+F e digitare la parola da cercare                         |
| <b>65</b> . | VISUALIZZARE IL MENU DI SCELTA RAPIDA SENZA PREMERE IL TASTO DESTRO    |
|             | Premi sulla tastiera MAIUSCOLO + F10.                                  |
| <b>66</b> . | VISUALIZZARE LA CRONOLOGIA del browser                                 |
|             | Premere CTRL+H.                                                        |
| 67.         | Visualizzare la finestra del browser a schermo intero                  |
|             | premi F11                                                              |